# 网上报名缴费的步骤说明

(强烈推荐使用"IE"浏览器进行报名缴费操作,其他浏览器可能有拦截)

各位考生:

网上报名缴费时,必须使用建行的网银或网上支付功能,如果没有建行的网 银或网上支付功能,你也可以使用其他同学的网银或网上支付功能代为缴费,每 个专业报名测试费:90元/生(玖拾元)。具体步骤请详细阅读说明。

登录系统界面如下:

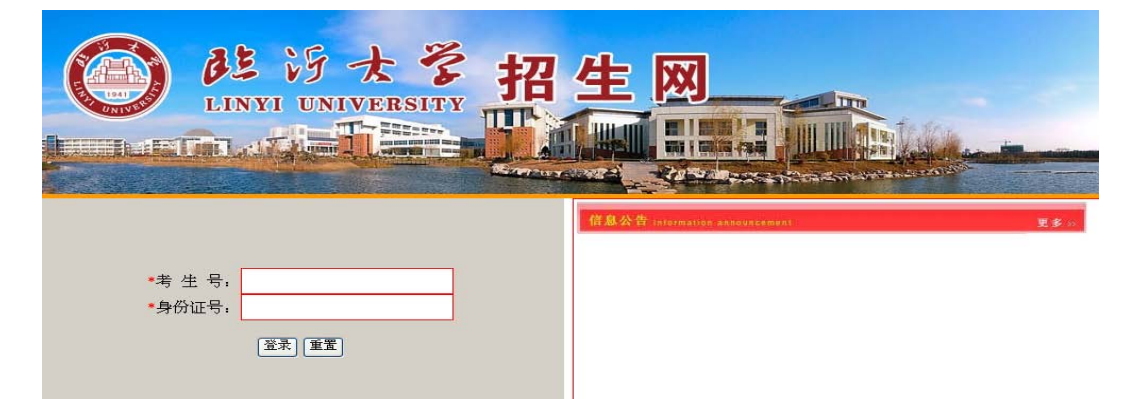

输入正确的信息,登录报名系统,打开如下界面,核实个人信息无误后,按照以下报名步骤 进行:

|                         | <b>BE</b> 19<br>LINYI UN | たぞ<br>IVERSITY<br>IVERSITY<br>IVERSITY         |      |
|-------------------------|--------------------------|------------------------------------------------|------|
|                         |                          | 考生基本信息                                         | 考生照片 |
|                         | 报名序号:                    | 1437(                                          |      |
| Av. 1.00. Mar. 144: 677 | 姓名;                      | 1                                              |      |
| 名操作流程                   | 身份证号。                    | 1                                              |      |
| 牛其木信息                   | 科类:                      | 艺术文                                            |      |
| 1.05-1-01.04            | 性别。                      | 男                                              |      |
| 业报名信息                   | 联系电话:                    | 1: .7                                          |      |
|                         | 联系地址:                    | 山东省济南市历了二十二十二十二十二十二十二十二十二十二十二十二十二十二十二十二十二十二十二十 |      |
| 名缴费信息                   | 邮政编码:                    | 250013                                         |      |
| T印准考证                   | 毕业学校代码,                  | 370102001                                      |      |
| Contraction of the      | 毕业学校名称,                  | 山东师大树中                                         | 1    |

1、点击左侧"专业报名信息",选择报考专业,如下图:

|        |         | Carlos and a state of the second  | CORESTAND AND CONTROL OF |
|--------|---------|-----------------------------------|--------------------------|
|        |         | 考生报名                              |                          |
|        | 报名序号:   | 14                                |                          |
|        | 身份证号:   | lyC                               |                          |
| 报名操作流程 | 姓名:     | 付                                 |                          |
| 老牛其本信息 | 报考院校名称: | 临沂大学                              |                          |
|        | 报考层次:   | 本科                                |                          |
| 专业报名信息 | 报考科类名称: | 艺术文                               |                          |
|        | 报考专业名称: | 空中乘务                              |                          |
| 报名缴费信息 | 考试工具:   | 空中乘务<br>音乐学                       |                          |
| 打印准考证  | 考试科目:   |                                   |                          |
|        |         |                                   |                          |
| 成绩查询   |         | 舞蹈表演(体育舞蹈方向)<br>舞蹈表演(健美操方向)       |                          |
| 退出     |         | 舞蹈表演(体育表演方向)<br>播音与主持艺术<br>广播电视编导 |                          |
|        |         | 首尓字(首尓乙木管理方向)<br>舞蹈表演(啦啦操方向)      |                          |

#### 然后点击"报名",出现如下界面:

| 1000の一個の一個の一個の一個の一個の一個的一個的一個的一個的一個的一個的一個的一個的一個的一個的一個的一個的一個的一 |               | ○○○○○○○○○○○○○○○○○○○○○○○○○○○○○○○○○○○○          |
|--------------------------------------------------------------|---------------|-----------------------------------------------|
|                                                              | -5 WVI7 D:    |                                               |
|                                                              |               | 本央相々た白                                        |
|                                                              |               | <u> </u>                                      |
| 报名操作流程                                                       | 报考院校名<br>称:   | 临沂大学                                          |
| 水山甘土谷石                                                       | 报考层次:         | 本科                                            |
| 有生基中信息                                                       | 报考科类名<br>  称: | 艺术文                                           |
| 专业报名信息                                                       | 报考专业名<br>称:   | 音乐学(民族器乐方向)                                   |
| 报么缴费信息                                                       | 考试工具:         | 考试工具自备(除钢琴)                                   |
|                                                              |               | 序<br>号 考试科目                 考试时间  考试地点        |
| 打印准考证                                                        | 考试科目:         | 1 专业技能(民族乐器演奏,不招古筝 2月11日开 音乐学院A103<br>考生) 始 室 |
| 成绩查询                                                         |               | 2 节奏模打,旋律模唱,视唱 2月11日开 音乐学院A103<br>始 室         |
| 退出                                                           |               | [###D] [mil(%)]                               |
|                                                              |               | -76C MARK                                     |

招生咨询电话: 0539-8766777 E-mail: lyzs@lyu.edu.cn 地 址: 山东省临沂市双岭路中段 邮编: 2760(

Copyright 2011 临沂大学 All Rights Reserved

# 点击"缴费",出现如下:

| 来自网页的消息 🛛 🔀 |
|-------------|
| 2 是否进入缴费状态  |
| 确定 取消       |

,请点击确定,进入"缴费状态"。

## 进入缴费状态,界面如下:

|        |       | 考生报名信息1        |            |
|--------|-------|----------------|------------|
|        | 报名序号: | 1              |            |
|        | 身份证号: | 1              |            |
| 报名操作流程 | 姓名:   |                |            |
| 老牛其本信息 | 报考院校: | 临沂大学           |            |
|        | 报考层次: | 本科             |            |
| 专业报名信息 | 报考科类: | 艺术文            |            |
|        | 报考专业: | 音乐学(民族器乐方向)    |            |
| 报名缴费信息 |       | 序 考试科目         | 考试开始时<br>间 |
| 打印准考证  | 考试科目: | ↓<br>1         | 2月11日开始    |
| 成绩查询   |       | 2 节奏模打,旋律模唱,视唱 | 2月11日开始    |
| 退出     |       | 缴费             |            |

招生咨询电话: 0539-8766777 E-mail: lyzs@lyu.edu.cn 地 址: 山东省临沂市双岭路中段 邮编: 2760

Copyright 2011 临沂大学 All Rights Reserved

再次点击"缴费"按钮,提示如下:

| 来自网页的消息 🛛                                                 |
|-----------------------------------------------------------|
| 2 是否确定缴费 · · · · · · · · · · · · · · · · · · ·            |
| <b>爾定 取消</b><br>点击 "确定"。( <b>特别注意以下问题</b> )               |
| 页面上方会弹出"阻止了一个弹出窗口",如下图:                                   |
| 🏉 临沂大学艺术考试报名系统 - Windows Internet Explorer                |
| ◆人・     ●     http://yszs.lyu.edu.cn/login.action         |
| 文件 (P) 编辑 (E) 查看 (V) 收藏夹 (A) 工具 (T) 帮助 (H)                |
| 🚖 收藏夹 🛛 🍰 🙋 临沂大学招生网(2) 🥭 招生网 (new) 💋 短信平台 🧏 126免费邮 🍃 欢迎访问 |
| 🏉 临沂大学艺术考试报名系统                                            |
| 题 阻止了一个弹出窗口。要查看此弹出窗口或其他选项,诸单击此处                           |
|                                                           |
|                                                           |
| 大这想云上,大去选择"首县会选来自此就占的确山窗口"加下图。                            |

在该提示上,右击选择"总是允许来自此站点的弹出窗口",如下图:

| 🖉 临沂大学艺术考试报名系统                 |                                                                                                    |
|--------------------------------|----------------------------------------------------------------------------------------------------|
| 团阻止了一个弹出窗口。要查看此弹出窗口或其他选项,诸单击此处 | 临时允许弹出窗口 (T)                                                                                                    |
|                                | 总是允许来自此站点的弹出窗口(A)                                                                                                    |
|                                | 信息栏帮助(I)                                                                                                    |
|                                | A CONTRACTOR OF A CONTRACTOR OF A CONTRACTOR O |

### 选择"总是允许",弹出:

| 允许来自此站点的弹出窗口吗?              |        |
|-----------------------------|--------|
| 您想允许来自'*.lyu.edu.cn'的弹出窗口吗? |        |
| 是(Y) 否(8)                   | 点击"是"。 |

#### 然后,重新点击"报名缴费信息"栏,界面如下:

|                                                                                                    |                                                                                                    | 考                                                                  | 生报名信息1                                                                                                    |                                                                                                    |
|----------------------------------------------------------------------------------------------------|----------------------------------------------------------------------------------------------------|--------------------------------------------------------------------|----------------------------------------------------------------------------------------------------|----------------------------------------------------------------------------------------------------|
|                                                                                                    | 报名序号:                                                                                                    | 14370                                                              | 102130007                                                                                                    |                                                                                                    |
| +P. /2 +局 /存/左 /P                                                                                                    | 身份证号。                                                                                                    |                                                                    |                                                                                                    |                                                                                                    |
| 1区-石1米1户7几1主                                                                                                    | 姓名                                                                                                    |                                                                    |                                                                                                    |                                                                                                    |
| 考生基本信息.                                                                                                    | 报考院校                                                                                                    |                                                                    |                                                                                                    |                                                                                                    |
|                                                                                                    | 报考层次:                                                                                                    | 本科                                                                 |                                                                                                    |                                                                                                    |
| 专业报名信息.                                                                                                    | 报考科类:                                                                                                    | 艺术ス                                                                | 2<br>2<br>2                                                                                                    |                                                                                                    |
| 报名缴费信息                                                                                                    | 1位考查五下:                                                                                                    | 首本等                                                                | 乎(氏族奋乐方问)<br>                                                                                                    | 姜沫开放时                                                                                                    |
|                                                                                                    |                                                                                                    | 号                                                                  | 考试科目                                                                                                    | 间                                                                                                    |
| 打印准考证                                                                                                    | 考试科目:                                                                                                    | 1                                                                  | 专业技能(民族乐器演奏,不招古筝考<br>生)                                                                                                    | 2月11日开始                                                                                                    |
| 成绩查询                                                                                                    |                                                                                                    | 2                                                                  | 节奏模打,旋律模唱,视唱                                                                                                    | 2月11日开始                                                                                                    |
|                                                                                                    |                                                                                                    |                                                                    |                                                                                                    |                                                                                                    |
| 退出                                                                                                    |                                                                                                    |                                                                    | (1)() (1)()<br>(1)()()()()()()()()()()()()()()()(                                                                                                    |                                                                                                    |
| 击缴费,进入<br>〇〇 中国建                                                                                                    |                                                                                                    | 539-8766777 E-mail<br>图:<br>网银支付                                   | ,lyzs@hu.edu.cn 地 址,山东省临沂市双                                                                                                    | 196倍中段 邮编::<br>:<br>户服务热线:95533   WWW.                                                                                                    |
| 击缴费,进入<br>China Cons<br>日 我的订算                                                                                                    | 相生資调电话, os<br>建行界面,如图<br>建设银行 个人                                                                                                    | 539-8766777 E-mails<br><b>图:</b><br>网银支付<br>网上银行支                  | byzs@hyu.edu.cn 地 址, 山东省临沂市双<br>客<br>2014-1-27 15:06:39 €                                                                                                    | ゆ ( 留中段 山 郎 編 , :                                                                                                    |
| <b>击缴费,进入</b>                                                                                                    | 相生資调电话, os<br>建行界面,如图<br>建设银行<br>个人                                                                                                    | 539-8766777 E-mail<br>图:<br>网银支付<br>网上银行支                          | <ul> <li>hyzs@hyu.edu.cn 地 址, 山东省临沂市双<br/>客</li> <li>2014-1-27 15:06:33 </li> <li>€</li> </ul>                                                                                                    | ゆ ( 山 安都 中 段 山 郎 編 , : :                                                                                                    |
| 击缴费,进入                                                                                                    | 相生資调电话, os<br>建行界面,如E<br>まひまでで<br>まtruction Bank<br>(文人)                                                                                                    | 39-8766777 E-mails       図:       図银支付       网银支付       网上银行支付:    | <ul> <li>hyzs@hyu.edu.cn 地 址, 山东省临沂市双<br/>客</li> <li>2014-1-27 15:06:33 (2)</li> <li>大付 账号支付</li> <li>送付 账号支付</li> <li>适用于大众版网上银行、便捷支付客户。未开通</li> </ul>                                                                                         | (時留中段 邮編:<br>)<br>中服多热线:95533   ₩₩<br>(常见問題解答) ③ 退<br>(第2)<br>(第2)<br>(第2)<br>(第3)<br>(第3)<br>(第3)<br>(第3)<br>(第3)<br>(第3)<br>(第3)<br>(第3 |
| 击缴费,进入                                                                                                    | 相生資调电话, 05<br>大建行界面, 如E<br>まひまたで へん<br>またいにtion Bank<br>大学                                                                                                    | 339-8766777 E-mail<br>图:<br>网银支付<br>网上银行支<br>例上银行支付:;              | <ul> <li>byzs@byu.edu.cn 地 址, 山东省陆沂市双<br/>客</li> <li>2014-1-27 15:06:33 (2</li> <li>た付 账号支付</li> <li>账号支付</li> <li>10日子大众版网上银行、便捷支付客户。未开通</li> </ul>                                                                                            | (時留中段 邮編::<br>戸服冬热线:95533   ₩₩<br>(常见问题解答) ③ 週<br>弱銀? 首次登录?                                                                               |
| 击缴费,进入                                                                                                    | 相生資调电话, 05<br>、建行界面,如E<br>まは設設行<br>なん<br>また、<br>なん<br>また、<br>なん<br>また、<br>なん<br>また、<br>なん<br>なん<br>また、<br>なん<br>なん<br>なん<br>また、<br>なん<br>なん<br>なん<br>なん<br>なん<br>なん<br>なん<br>なん<br>なん<br>なん | 339-8766777 E-mail<br>图:<br>网银支付<br>网上银行支<br>例上银行支付: ;<br>* 证件号码或用 | <ul> <li>byzs@byu.edu.cn 地 址, 山东省陆沂市双<br/>客</li> <li>2014-1-27 15:08:33 ②</li> <li>たけ 账号支付</li> <li>転号支付</li> <li>正用于大众版网上银行、便捷支付客户。未开通</li> <li>沪昵称, 」</li> </ul>                                                                              | (時留中段 邮編::<br>戸服务热线:95533   ¥¥¥.<br>「常见问题解答 ② 退<br>研祝? 首次登录?                                                                              |
| 击缴费,进入                                                                                                    | 相生資调电话, 05<br><b>建行界面,如</b><br>また<br>また<br>また<br>また<br>なして<br>ない<br>また<br>また<br>また<br>また<br>また<br>また<br>また<br>また<br>また<br>また                                                                | 339-8766777 E-mail<br>图:<br>网银支付<br>网上银行支付<br>* 证件号码或用<br>* 强      | <ul> <li>byzs@byu.edu.cn 地 址, 山东省陆沂市双<br/>客</li> <li>2014-1-27 15:06:33 ②</li> <li>た付 账号支付</li> <li>送出用于大众版网上银行、便捷支付客户。未开通</li> <li>印昵称, 」</li> <li>忘记晚春:</li> <li>記念時:</li> <li>忘记晩春:</li> <li>記念時:</li> </ul>                                 | (時留中段 邮編::<br>戸服务热线:95533   ¥¥¥.<br>「常见問題解答 ② 返<br>例視? 首次登录?                                                                              |
| <ul> <li>击缴费,进入</li> <li>亡前本 の</li> <li>亡前本 の</li> <li>亡前本 の</li> <li>亡前本 の</li> <li>一一一一一一一一一一一一一一一一一一一一一一一一一一一一一一一一一一一一</li></ul> | P<br>相生資调电话, 05<br><b>入建行界面,如</b><br>まひままで<br>また<br>なん<br>た<br>や<br>の<br>の<br>の<br>の<br>の<br>の<br>の<br>の<br>の<br>の<br>の<br>の<br>の<br>の<br>の<br>の<br>の                                       | 339-8766777 E-mail<br>图:<br>网银支付<br>网上银行支付<br>* 证件号码或用<br>* 3      | <ul> <li>byzs@byu.edu.cn 地 址, 山东省陆沂市双<br/>客</li> <li>2014-1-27 15:06:39 (2)</li> <li>たけ 账号支付</li> <li>成本の単体のの単体の構成の単体の構成の単体の構成の単体の構成の単体の構成の単体の構成の単体の構成の単体の構成の単体の構成の単体の単体の構成の単体の単体の構成の単体の単体の構成の単体の単体の単体の単体の単体の単体の単体の単体の単体の単体の単体の単体の単体の</li></ul> | (1) 峻留中段 邮编::<br>户服务热线:95533   ¥¥¥.<br> 常见问题解答                                                                                            |
| 击缴费,进入                                                                                                    | 相生資调电话, 05<br><b>建行界面,如</b><br>までは<br>またのです。<br>本<br>本<br>や<br>本<br>や<br>本<br>・<br>・<br>・<br>・<br>・<br>・<br>・<br>・<br>・<br>・<br>・<br>・<br>・                                                 | 339-8766777 E-mail<br>图:<br>网银支付<br>网上银行支付<br>* 证件号码或用<br>* 至<br>* | <ul> <li>byzs@byu.edu.cn 地 北,山东省陆沂市双<br/>客</li> <li>2014-1-27 15:08:39 (2)</li> <li>たけ 账号支付</li> <li>成本支付</li> <li>第二章 記述時行</li> <li>第二章 記述時行</li> <li>附加码, 成本支充</li> </ul>                                                                     | 」 ● 健康 ● 健康 ● 健康 ● 健康 ● 健康 ● 総裁: 95533   ¥¥¥.       ● 服务 熱裁: 95533   ¥¥¥.       ● 原係 ● 健康 ● 健康 ● 健康 ● 健康 ● 健康 ● 健康 ● 健康 ● 健               |

使用网上银行支付或账号支付都可以,缴费完成后,出现如下界面:

# 恭喜您,当前报名信息缴费成功,请关闭页面; 点击打印准考证链接可以打印该报名信息的准考证;

缴费成功了。

再次返回报名系统,进行选择"考试时间"和"打印准考证"。

提示:考试必须选择"预约时间",否则打印的准考证号无效。

临沂大学招生办公室

2014-1-27